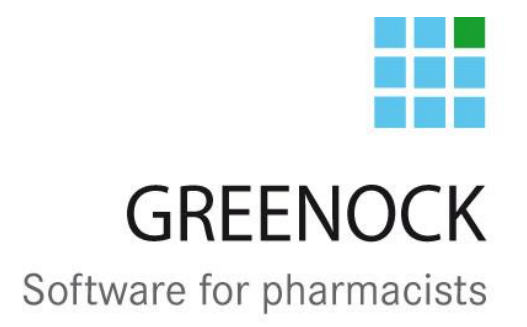

# Notice AssurPharma

12 mai 2017 Michel Remy, Stijn De Jaeger

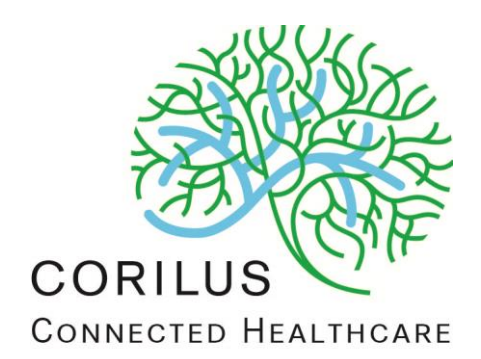

#### Manuel de l'utilisateur

| N° de version du logiciel : | 61          |
|-----------------------------|-------------|
| N° de révision du manuel :  | 2           |
| Date :                      | 12 mai 2017 |

#### Adresse

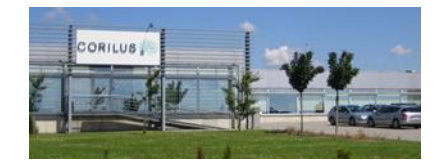

# **Corilus SA**

Parc Scientifique Créalys, Rue Camille Hubert 23, 5032 Les Isnes (Gembloux) Belgique

# Numéros de téléphone, fax et email :

Tél. général : Fax général : +32 (0)81 40 70 01 +32 (0)81 77 99 20

E-mail : Site web général : information@corilus.be www.corilus.be

# A. Table des matières

| A. | Tab | le de | es matières                                                                      | 2    |
|----|-----|-------|----------------------------------------------------------------------------------|------|
| B. | Ass | urPh  | narma                                                                            | 3    |
|    | 1.  | Intr  | oduction AssurPharma                                                             | 3    |
|    | 2.  | Mo    | tivation financière AssurPharma                                                  | 3    |
|    | 3.  | Les   | conditions nécessaires pour l'utilisation d'AssurPharma                          | 3    |
|    | 4.  | Le    | test d'utilité AssurPharma                                                       | 3    |
|    |     | a)    | Etape 1                                                                          | 4    |
|    |     | b)    | Etape 2                                                                          | 5    |
|    |     | c)    | Etape 3                                                                          | 6    |
|    |     | d)    | Etape 4                                                                          | 6    |
|    | 5.  | Cas   | s particuliers AssurPharma                                                       | 7    |
|    |     | a)    | Délivrance                                                                       | 7    |
|    |     | b)    | Réservation                                                                      | 7    |
|    |     | c)    | Délivrance différée / Renouvellement                                             | 7    |
|    |     | d)    | Scan du code-barres Assurpharma en chargement vente, ctrl ordo ou charger bureau | 7    |
|    |     | e)    | Ajout d'articles en chargement de vente, ctrl ordo ou charger bureau             | 7    |
|    |     | f)    | Ajouter le flag DCI par après à une délivrance AssurPharma                       | 7    |
|    |     | g)    | Imprimer un duplicata d'un BVAC électronique                                     | 7    |
|    |     | h)    | Supprimer la demande de BVAC électronique                                        | 8    |
|    |     | i)    | Restrictions                                                                     | 9    |
|    |     | j)    | Erreur de transmission                                                           | . 10 |

# B. AssurPharma

# **1. Introduction AssurPharma**

AssurPharma est le résultat de la collaboration entre l'APB, l'OPHACO et Assuralia. Ce nouveau service permet la transmission électronique sécurisée des données des attestations BVAC à un assureur. L'infrastructure qui est utilisée est celle de Farmaflux qui a été mise en place pour le projet DPP.

Dans un premier temps, le service AssurPharma s'adressera aux patients bénéficiant d'une assurance hospitalisation auprès d'un assureur privé.

## 2. Motivation financière AssurPharma

Les pharmacies qui participeront au projet recevront la somme de 24€ par an, à condition de transmettre effectivement des BVAC par voie électronique. Ce montant sera déduit de l'abonnement annuel payé par le pharmacien pour avoir recours au service Farmaflux.

#### 3. Les conditions nécessaires pour l'utilisation d'AssurPharma

Greenock vous permet d'envoyer certains BVAC de manière électronique si certaines conditions sont remplies :

- Vous avez signé **un contrat chez Farmaflux** (dans le cas où vous êtes affiliés au DPP ceci est déjà en ordre)
- MyCareNet doit être activé
- Vous avez réalisé le test d'utilité (cf. le point 3)
- Le patient vous présente le code-barres fourni par de son assureur. Pour AG insurance et DKV ce code figura sur sa carte d'affiliation. Pour Ethias et CBC le code-barres sera envoyé par courrier au bénéficiaire après la déclaration d'une hospitalisation. Ce code-barres ne peut pas être sauvegardé dans Greenock et donc pour chaque délivrance il sera nécessaire de le scanner.
- Les articles dispensés se rapportent à une hospitalisation (ceci ne doit **pas** être contrôlé par le pharmacien)

## 4. Le test d'utilité AssurPharma

Pour accéder à la fonctionalité 'AssurPharma', vous devez effectuer un test d'utilité.

Concrètement, nous vous demandons d'effectuer une délivrance pour un patient anonyme et de créer ensuite pour celui-ci une attestation BVAC. Vous trouverez les instructions détaillées de ce test sur la page suivante.

#### a) Etape 1

Vous scannez le code-barres du patient

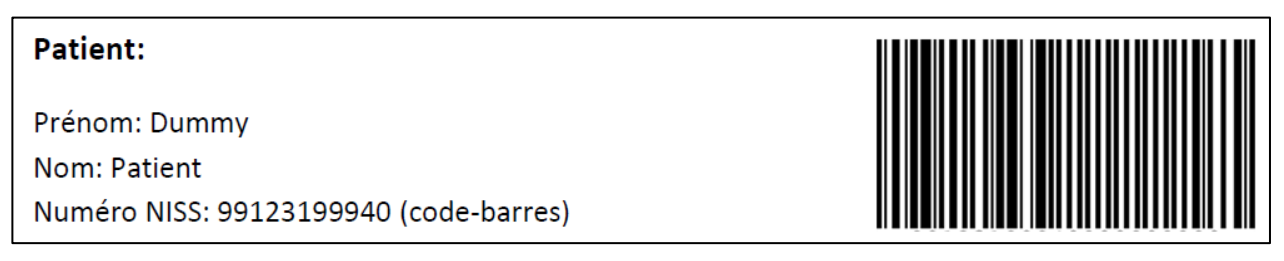

Complétez le nom et le prénom du patient et vous confirmez via le V vert.

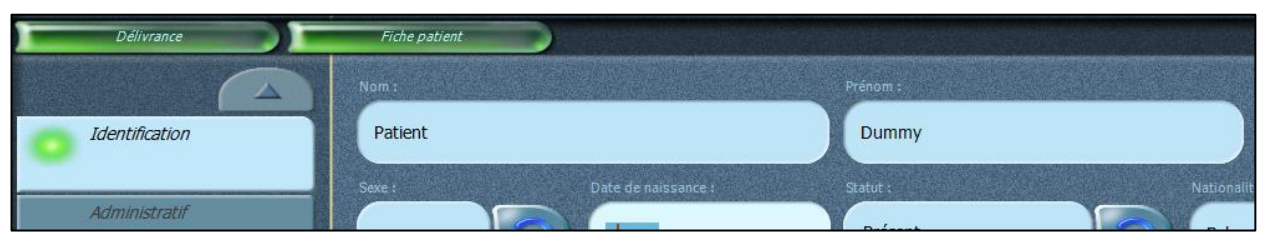

Une délivrance est créée en Greenock sur nom de Patient D.

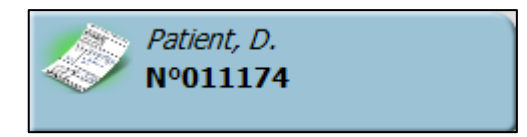

Vous scannez le code-barres du médecin

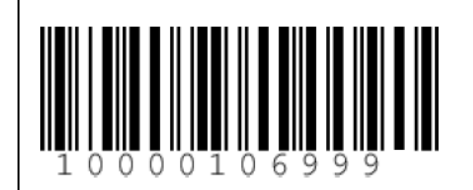

Médecin:

Prénom: Dummy Nom: Médecin Numéro INAMI: 10000106999 (code-barres)

Le nom du médecin qui apparaîtra en délivrance ne correspondra pas à celui renseigné ci-dessus mais cela n'a pas d'importance:

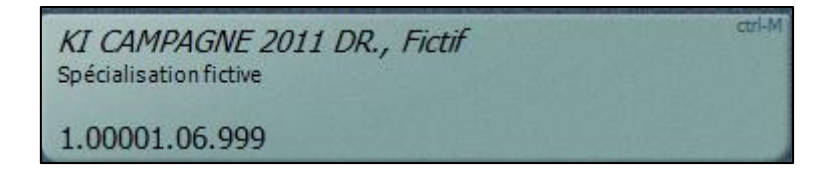

Vous scannez le code-barres du médicament

#### Médicament:

Produit : Produit Activation BVAC Informatise CNK : 3237088

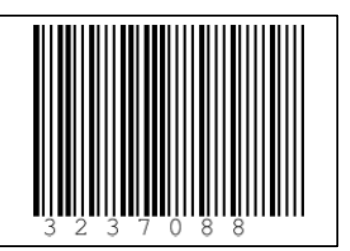

Greenock vous demande un prix public, vous quittez cette fenêtre avec un PP à 0 euro via le V vert. Dans l'écran "Anomalie de stock" qui apparaît, vous choississez l'option "C'est une erreur de stock"

La ligne de vente de l'article scanné apparaît en délivrance.

| Délivrance                                      |      |                                             |    |    |
|-------------------------------------------------|------|---------------------------------------------|----|----|
|                                                 | Туре | Nom                                         | Q. | R. |
| Patient, D.                                     | 8    | PRODUIT ACTIVATION SERVICE BVAC INFORMATISE | 1  |    |
| Produit activation service bvac informatise (1) |      |                                             |    |    |

#### b) Etape 2

Pour envoyer un BVAC électronique, il y a lieu de scanner le code d'identification spécifique fourni par l'assureur.

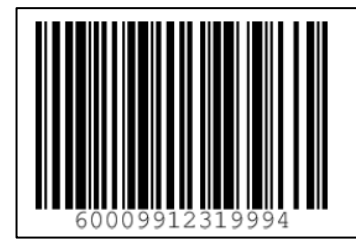

# Code d'identification spécifique fourni par l'assureur:

Code: 60009912319994 (code-barres)

Les icônes AssurPharma apparaîssent dans l'info carte suivante:

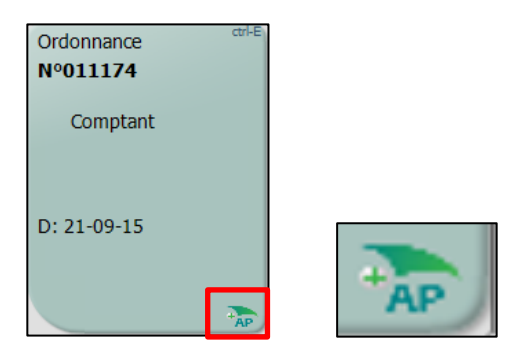

et dans la cellule « Info » de la ligne de vente :

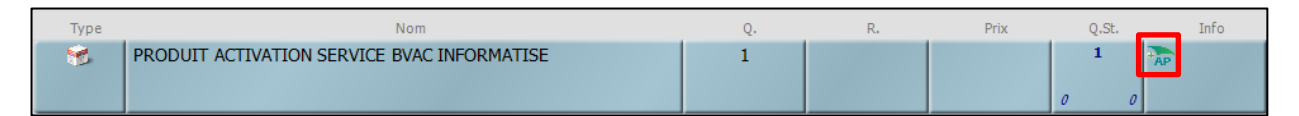

Notice Assurpharma | N° de révision : 2 | 12 mai 2017 | p. 5

#### c) Etape 3

Vous clôturez la vente et lorsque le moyen de paiement a été enregistré dans Greenock, le BVAC électronique sera envoyé sur le serveur "AssurPharma". Durant la transmission une icône animée sera présente dans l'écran de délivrance:

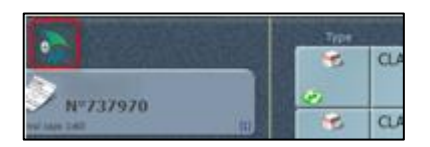

#### d) Etape 4

Si le test est réussi, une attestation BVAC s'imprimera automatiquement, des informations complémentaires par rapport à un BVAC classique y figureront, notamment un certificat d'envoi unique avec un code QR qui pourrait être utilisé par l'assureur.

Dans le cas contraire, veuillez prendre contact avec notre support.

|                                                                                                    | anorman, perioante                                                                                                    |                                                                                                    |                                                                                                    |                                                                                                    |
|----------------------------------------------------------------------------------------------------|----------------------------------------------------------------------------------------------------|----------------------------------------------------------------------------------------------------|----------------------------------------------------------------------------------------------------|----------------------------------------------------------------------------------------------------|
| ATTE<br>REMB                                                                                                    | STATION DE PRESTAT<br>OURSABLES DANS LE<br>COMPLEN                                                                                                    | IONS PHARM<br>CADRE D'UN<br>IENTAIRE                                                                                                    | ACEUTIONE ASSUR                                                                                                    | QUES                                                                                                    |
| Nº INA                                                                                                    | MI du médacin :                                                                                                    |                                                                                                    |                                                                                                    |                                                                                                    |
| Nom du                                                                                                    | i médecin prescripteur :                                                                                                    |                                                                                                    |                                                                                                    |                                                                                                    |
| PRODUI                                                                                                    | TS DELIVRES                                                                                                    | ORD N                                                                                                    | ° 738177                                                                                                    |                                                                                                    |
|                                                                                                    |                                                                                                    |                                                                                                    | Prix                                                                                                    | (€)                                                                                                    |
| CNK                                                                                                    | Nom du prod                                                                                                    | uit                                                                                                    | Public                                                                                                    | Payé                                                                                                    |
| 3050887                                                                                                    | 1 PARACETAMOL 1G 8<br>COMP EFF 32                                                                                                    | BANDOZ                                                                                                    | 7,46                                                                                                    | 7,46                                                                                                    |
|                                                                                                    | Totaux :<br>Total * :                                                                                                    |                                                                                                    | 7,46                                                                                                    | 7,46                                                                                                    |
| Date de<br>Identific<br>N° APE<br>Signatu                                                                                                    | e délivrance :<br>ation :<br>) de l'officine :<br>re du pharmacien                                                                                                    | 01-11-15<br>Corilus<br>999999-0                                                                                                    |                                                                                                    |                                                                                                    |
| <ul> <li>Cette a<br/>patient.</li> <li>Attestat<br/>relative<br/>accomp<br/>assures.</li> <li>Les info<br/>vue de<br/>protecti<br/>le droit<br/>fichier o<br/>demano<br/>Si vous<br/>donnée<br/>Vie priv</li> </ul> | ttestation a été délivrée <i>i</i><br>ion à transmettre à Inte<br>aux prestations phama<br>aux prestations phama<br>agnée du document offin<br><i>m</i> .<br>Tangénée du du du du du<br>a gestion d'une assume<br>la gestion d'une assume<br>de la vie privée (bit du<br>de connaître les information<br>de aire d'antére les information<br>desirez des informations<br>e, adressez-vous à la Co                                                                                                    | à la demande «<br>tution chargéet<br>eutiques, eve<br>iel propre à l'o<br>cette attestatio<br>ce complémer «<br>8 décembre<br>ions contenue<br>part vous pou<br>pprime des de<br>au sujet du t<br>mmission de l                               | expresse c<br>e de l'inten<br>intuellemei<br>organisme<br>in sont utili<br>htaire. La li<br>1992) vou:<br>is dans no<br>ivez égale<br>onnées err<br>raitement t<br>la protectio | du<br>vention<br>nt<br>isées en<br>oi sur la<br>s donne<br>tre<br>ment<br>onées.<br>de ces<br>on de la<br>BVAC F |
| Les dor<br>manière<br>En doni<br>docume<br>consent<br>mentior<br>électror<br>plus en<br>Cepend<br>Pour to<br>frais ph<br>assureu<br>contact,<br>docume<br>vuméro<br>3185-55<br>Cette in<br>// atteste               | whele de cette attestation<br>de électronique à votre asi<br>and votre code à barre (<br>nut venant de votre asi<br>internet pour que votre pi<br>néres sur votre attestation<br>pique et sécurisée à votre<br>voyere cette attestation B<br>land, conservez le bien<br>uses vos questions concer<br>armaceutiques, evaillez, evaillez,<br>questo prate, evaillez,<br>questo prate, evaillez,<br>questo prate, evaillez,<br>questo prate, evaillez,<br>questo prate, evaillez,<br>questo prate,<br>attestation B voto, faite pa participation<br>B voto B Voto, faite que dél | BVAC ont ét<br>sureur avec s.<br>sur votre carte<br>eur), vous avec<br>armacien env<br>n BVAC de m<br>e assureur. Vou<br>VAC à votre a<br>wmant le remb<br>prendre contai<br>pharmacien !)<br>numéro uniqu<br>d0e8-9438-<br>tie de<br>nie par | é envoyée<br>locès.<br>e ou votre<br>e ou votre<br>e de votre<br>sureur.<br>oursement<br>c avec vot<br>e de votre<br>e de votre                                                 | s de<br>notre<br>nnées<br>ez donc<br>t de vos<br>tre<br>nt                                                       |

Le BVAC imprimé après un envoi électronique ne devra pas être envoyé à l'assureur par le patient. Il constituera une preuve en cas de contestation avec l'assureur.

Notice Assurpharma | N° de révision : 2 | 12 mai 2017 | p. 6

# 5. Cas particuliers AssurPharma

#### a) Délivrance

Le code-barres Assurpharma doit être scanné dans **chaque** section nomative de vente si nécessaire. Les articles d'une section dans laquelle a été scanné le code-barres seront tous flaggués "BVAC AssurPharma".

#### b) Réservation

Les BVAC des' réservés payés' s'imprimeront lors de la vente originale tandis que les BVAC des réservés 'non payés' s'imprimeront lors de leur régularisation si le code-barres AssurPharma a été scanné dans la **vente originale**.

#### c) Délivrance différée / Renouvellement

Dans le cas d'une délivrance différée ou d'une renouvellement, il faut scanner le codebarres AssurPharma lors de la régularisation pour envoyer le BVAC électronique.

#### d) Scan du code-barres Assurpharma en chargement vente, ctrl ordo ou charger bureau

Si vous scannez le code-barres "AssurPharma" en chargement vente, ctrol ordo ou charger bureau, l'icône "Assurpharma" apparaît dans chaque ligne de vente et un BVAC électronique sera transmis à la clôture.

#### e) Ajout d'articles en chargement de vente, ctrl ordo ou charger bureau

Lorsque vous ajoutez des articles en chargement vente, ctrl ordo ou charger bureau, ceuxci seront automatiquement flagués si le code-barres AssurPharma a été scanné dans la vente originale.

#### f) Ajouter le flag DCI par après à une délivrance AssurPharma

Vous pouvez ajouter le flag DCI via 'Chargement vente' ou 'Contrôle ordonnance' pour des articles pour lesquels un BVAC électronique a été envoyé vers AssurPharma.

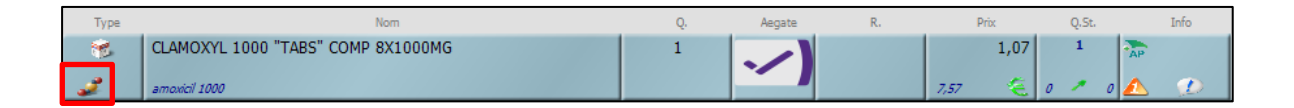

#### g) Imprimer un duplicata d'un BVAC électronique

Attention: Si un BVAC électronique a été **transmis**, il est impossible de le modifier en BVAC classique.

Par contre, en charger bureau ou contrôle ordo, vous pouvez demander un duplicata d'un BVAC électronique en cliquant sur le bouton 'Enregistrer et imprimer',

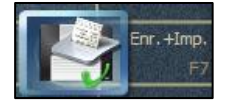

Ensuite vous cochez 'Impression BVAC' et vous quittez la fenêtre par le V vert.

| Impression d | s docs<br>on d'un duplicata de tous les documents sélectionnés — |
|--------------|------------------------------------------------------------------|
| V            | Impression BVAC                                                  |
|              | Impression Annexe 30                                             |
|              | Terraneties formulation de définiences différénces               |

Un duplicata avec le même certificat que l'original sera imprimé mais pas envoyé vers AssurPharma.

#### h) Supprimer la demande de BVAC électronique

Après avoir scanné le code-barres 'AssurPharma', vous avez toujours la possibilité de supprimer la demande de BVAC électronique pour un article cité, soit en sélectionnant la ligne de vente de l'article (1) et en cliquant sur le bouton BVAC (2),

| Délivrance                                      |                   |                 |                                                                       |                            |                               |                                             |                            |          |      |        |      |                               |
|-------------------------------------------------|-------------------|-----------------|-----------------------------------------------------------------------|----------------------------|-------------------------------|---------------------------------------------|----------------------------|----------|------|--------|------|-------------------------------|
|                                                 | Туре              |                 | Nom                                                                   |                            | Q.                            | R.                                          | Prix                       | Q.St.    | Info | Aegate |      |                               |
| Bijnens, J.                                     |                   | PRO 80 COCO     | PDR 750G                                                              |                            | 1                             | 2,3000                                      | 23,00                      | 1        | 23   |        |      |                               |
| Pro 80 coco, Alcool denat, Préparation, Phy (5) | ۲                 | ALCOOL DENA     | TURE 90%                                                              |                            | 1                             |                                             | 3,60                       |          | A.   |        |      | 6                             |
|                                                 | 1                 | Préparation ma  | agistrale N° 011178-1 (Pf 1 Ci<br>ame hydrop, Zalftube 60g            | rème Dt 1)                 | 1                             |                                             | 6,10<br><i>25,37</i>       |          | A.S. |        | 7    |                               |
|                                                 | \$                | PHYTOSUN CA     | MOMIL HYDROL AROM. 100N                                               | ۹L                         | 1                             | 0,6100                                      | 6,10                       | 1<br>0 0 | AP.  |        | Ì    |                               |
|                                                 | ×                 | Location Aeros  | ol                                                                    |                            | 1                             |                                             | 50,00                      |          | 20   |        |      |                               |
|                                                 |                   |                 |                                                                       |                            |                               |                                             |                            |          |      |        | 8    | Copie<br>shift-F5             |
|                                                 |                   |                 |                                                                       |                            |                               |                                             |                            |          |      |        |      | Supprimer<br>shift-F6         |
| Total<br>88.80 €                                | Ordonna<br>Nº0111 | nce ente<br>78  | Bijnens, Julie Marceline<br>Famille: Van Hove, Jutta Gusta            |                            | ctri-P<br>s Q<br>56789        | tel probiotica voor- S                      | tel probiotica voor        |          |      |        |      | DCI<br>shift-F7<br>Equivalent |
| (5 articles)                                    | Inam<br>110/      | Actif 120<br>10 | 🏦 Dépression, Lentilles de con<br>🝣 Gluten                            | itact, Allaitement, Asthme | Pas d                         | e données posologies                        |                            |          |      | e      | BWAC | shift-F8<br>BVAC<br>shift-F9  |
| 22-09-15 08:56                                  | D: 22-09          | -15             | De Backer, Arnold<br>Généraliste avec titre pas ECG<br>1.41272.57.003 |                            | ctri-M<br>Pro 8<br>S C<br>0 0 | coco pdr 750g<br>N D J F M .<br>0 0 0 0 0 0 | 4 M J J A S<br>J O O O O O | 3        |      |        | 794  | 704<br>shift-F10              |

soit en cliquant sur la cellule info (3) de la ligne de vente et en sélectionnant le type de "BVAC" non électronique ou "pas de BVAC" dans la fenêtre qui apparaît (4).

| Statut      | mon pdr 750g      |
|-------------|-------------------|
| Info        |                   |
| C.N.K. :    | 4 2055598 T.V.A.: |
| BVAC:       | Bvac AssurPharma  |
|             |                   |
| Reno        | Bvac              |
| A renouve e | Bvac AssurPharma  |

Notice Assurpharma | N° de révision : 2 | 12 mai 2017 | p. 8

Si vous choisissez d'imprimer un BVAC non électronique ("Bvac"), en vente l'icône BVAC classique est présenté dans la cellule info de la ligne de vente :

| Туре    | Nom                                                  | Q. | R.     | Prix  | Q.St. | Info |
|---------|------------------------------------------------------|----|--------|-------|-------|------|
| 1       | PRO 80 COCO PDR 750G                                 | 1  | 2,3000 | 23,00 | 1     | 8026 |
|         |                                                      |    | 10 % 🏂 | 23,00 | 0 0   |      |
| <b></b> | ALCOOL DENATURE 90%                                  | 1  |        | 3,60  |       | AP   |
|         | 500                                                  |    |        | 3,60  |       |      |
| 1       | Préparation magistrale N° 011178-1 (Pf 1 Crème Dt 1) | 1  |        | 6,10  |       | AP   |

Dans cet exemple, 2 BVAC électroniques seront envoyés et imprimés pour les articles avec demande de BVAC électronique et 1 BVAC classique sera imprimé pour l'article avec l'icône BVAC classique.

#### i) Restrictions

Un BVAC électronique ne pourra jamais être demandé sur certains types de sections et les messages suivants seront proposés :

Vente libre non-nominative

| Туре | Nom                                |
|------|------------------------------------|
|      | Veuillez encoder un nom de patient |

Avance ou Commande client

| Δ | Le BVAC de type AssurPharma n'est pas prévu dans ce type de vente |  |
|---|-------------------------------------------------------------------|--|
|   |                                                                   |  |

Pour ces types de sections, le BVAC électronique devra être demandé lors de leur régularisation après avoir scanné le code-barres 'AssurPharma'.

> Section dans laquelle le médecin est un vétérinaire

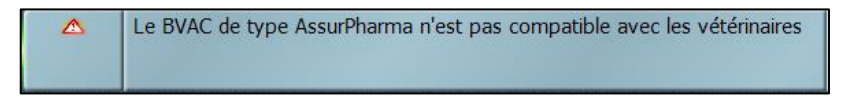

Les BVAC déjà imprimés (classiques ou électroniques) ne pourront jamais être renvoyés de manière électronique pour éviter des doubles paiements. (décision des assureurs)

#### j) Erreur de transmission

Si lors du processus d'envoi des BVAC électroniques, une erreur se produit, vous serez averti via un message qui s'affichera à l'écran :

| Nom du patient 2 | N°INAMI p | Erreur 4                          | 5 Articles                                                                                                    |   |
|------------------|-----------|-----------------------------------|----------------------------------------------------------------------------------------------------|---|
| Sec. 1999        | 737968    | Ehealth dispatcher not accessible | 1 DERMOVATE CREME 1 X 30 G 0,05%, 1<br>DERMOVATE UNG 1 X 30 G 0,05%, 1 LRP<br>ANTHELIOS CREME IP30 50ML, 1 LRP ANTHELIOS<br>AEROSOL DP IP50+ 125ML, 1 LRP ANTHELIOS | 4 |
|                  | 🖉 Libre   | Ehealth dispatcher not accessible | 1 SEDERGINE EFF 325 MG TABL 20, 1 COLLUDOL<br>SPRAY 30 ML, 1 STELLA 1 CP STER 5X5,0CM 40<br>35001                                                                   | 4 |
|                  |           |                                   |                                                                                                    |   |
|                  |           |                                   |                                                                                                    | - |
|                  |           |                                   |                                                                                                    |   |

Dans cet écran, Greenock vous affichera les informations suivantes :

(1) La transmission du BVAC sur le serveur AssurPharma a échoué

(2) Le nom du patient de la section pour laquelle l'envoi du BVAC a échoué

(3) Le type de la section : vente libre ou le numéro de l'ordonnanc

(4) La cause du non envoi du BVAC ou l'erreur signalée par AssurPharma si celle-ci peut être interprétée par Greenock

(5) Les articles cités dans la section de vente

(6) Le ou les BVAC ne seront pas envoyés de manière électronique et seront imprimés au format classique

Vous quittez l'écran en cliquant sur le V vert et des BVAC non électroniques (sans certificat d'envoi unique ) seront imprimés automatiquement. Il est impossible d'envoyer un BVAC électronique 2 fois pour raisons de sécurité.